#### **SWORDS – Registration Steps**

#### Step 1

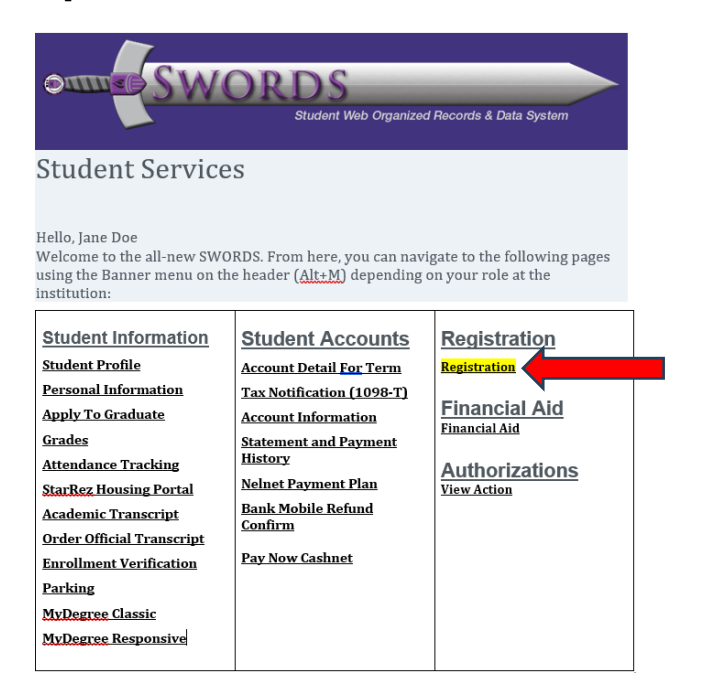

#### Step 2

#### Registration

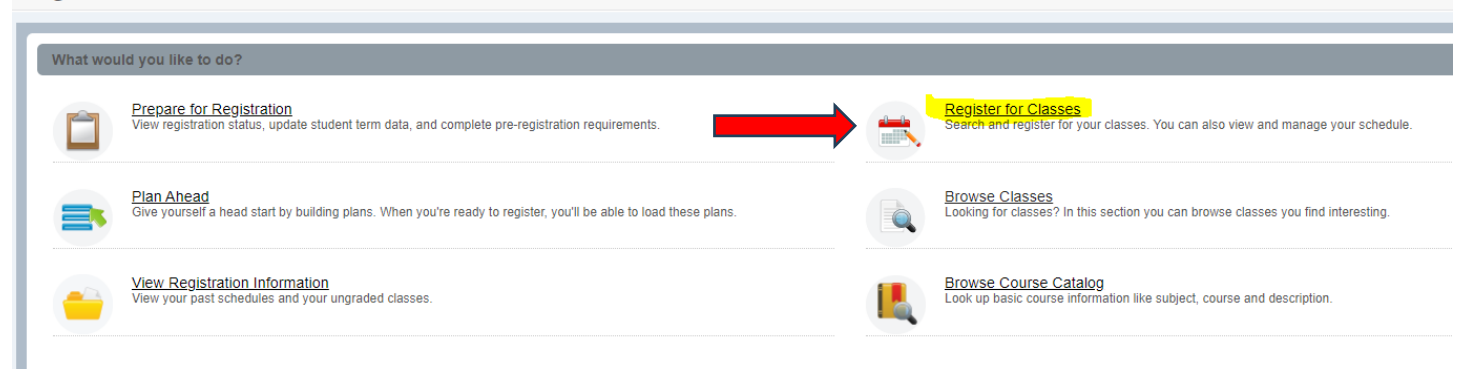

#### Step 3

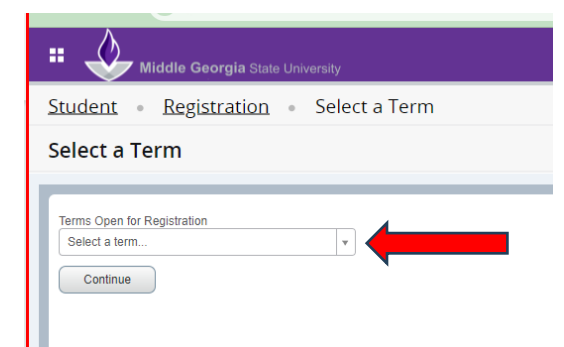

## Step 4

| Hiddle Georgia State University                |                 |
|------------------------------------------------|-----------------|
| Student • Registration • Select a Term • Regis | ter for Classes |
| Register for Classes                           |                 |
| Enter CRNs Plans Schedule and Options          |                 |
| Enter Your Search Criteria<br>Term: Fall 2024  |                 |
| Subject K English                              |                 |
| Course Number 1101                             |                 |
| Keyword                                        |                 |
| Search Clear > Advanced                        | Search          |
|                                                |                 |

# Step 5

| Student •                         | Registra                    | ation - S             | elect a <sup>·</sup> | Term      | <ul> <li>Regi</li> </ul> | ster for | Classes | 5                         |                                                                                                    |        |                                           |               |                                             |                   |             |            |
|-----------------------------------|-----------------------------|-----------------------|----------------------|-----------|--------------------------|----------|---------|---------------------------|----------------------------------------------------------------------------------------------------|--------|-------------------------------------------|---------------|---------------------------------------------|-------------------|-------------|------------|
| Register for                      | r Classe                    | s                     |                      |           |                          |          |         |                           |                                                                                                    |        |                                           |               | Nev                                         | / Search Student: |             |            |
|                                   | Enter CRNs                  | Plans                 | Schedule ar          | d Options |                          |          |         |                           |                                                                                                    |        |                                           |               |                                             |                   |             |            |
| Search Results<br>Term: Fall 2024 | 5 — 95 Class<br>Subject: En | es<br>glish Course Nu | imber: 1101          |           |                          |          |         |                           |                                                                                                    |        |                                           |               |                                             |                   | Search Agai |            |
| Title                             | \$                          | Subject Descript      | i CourseN            | Section?  | Hours                    | CRN \$   | Term \$ | Instructor                | Meeting Times                                                                                                    | Campus | Status                                    | Schedule Type | Attribute                                   | Linked Sections   | Add 👫       | <b>*</b> - |
| English Composit                  | tion I                      | English               | 1101                 | 52        | 3                        | 81773    | Fall 2  | LoForti. Taylor (Primary) | SMTWTFS 09:00 AM - 10:15 AM Type: C                                                                                             | Warn   | 5 of 24 seats re<br>50 of 50 waitlist     | Lecture       | Freshman/Sophomore Level Crse               |                   | Add         |            |
| English Composit                  | tion I                      | English               | 1101                 | 01        | 3                        | 80589    | Fall 2  | Ward, Richard (Primary)   | S M T W T F S 03:30 PM - 04:45 PM Type: C                                                                                       | Maco   | 21 of 24 seats r<br>50 of 50 waitlist     | Lecture       | Freshman/Sophomore Level Crse               |                   | Add         | 1          |
| English Composit                  | tion I                      | English               | 1101                 | 01A       | 3                        | 81113    | Fall 2  | Sofala-Jones, Hali (Pri   | SMTWTFS 09:30 AM - 10:45 AM Type: C                                                                                             | Maco   | FULL: 0 of<br>50 of 50 wa                 | Lecture       | Freshman/Sophomore Level Crse               |                   | Add         |            |
| HONORS Engl Co                    | omp. I                      | English               | 1101                 | 01H       | 3                        | 80336    | Fall 2  | Crombie, Rhonda (Pri      | S M T W T F S 08:00 AM - 09:15 AM Type: C                                                                                       | Dubli  | 1 of 18 seats re<br>50 of 50 waitlist     | Lecture       | Freshman/Sophomore Level Crse               |                   | Add         |            |
| ONLINE English                    | Compositi                   | English               | 1101                 | 02        | 3                        | 81659    | Fall 2  | O'Leary-Davidson, Cry     | $\boxed{\mathbb{S} \ \mathbb{M} \ \mathbb{T} \ \mathbb{W} \ \mathbb{T} \ \mathbb{F} \ \mathbb{S}}$ - Type: Online Class Buildin | Unre   | <b>FULL:</b> 0 of<br><b>V</b> 50 of 50 wa | Lecture       | Freshman/Sophomore Level Crse<br>MGA Direct |                   | Add         | •          |

If you receive an error message, contact your advisor. Find Your Advisor

### Step 6

| itudent - Registrat                           | ion - Sel | ect a Term         | <ul> <li>Register for</li> </ul> | or Classes |        |          |                                        |                        |       |       |               |            |        |  |
|-----------------------------------------------|-----------|--------------------|----------------------------------|------------|--------|----------|----------------------------------------|------------------------|-------|-------|---------------|------------|--------|--|
| egister for Classes                           |           |                    |                                  |            |        |          |                                        |                        |       |       |               | New Search | Studen |  |
| -                                             |           |                    |                                  |            |        |          |                                        |                        |       |       |               |            |        |  |
| Enter CRNs                                    | Plans Sci | redule and Options |                                  |            |        |          |                                        |                        | _     | _     |               |            |        |  |
| Enter Your Search Criteria<br>Term: Fall 2024 |           |                    |                                  |            |        |          |                                        |                        |       |       |               |            |        |  |
|                                               | Subject   |                    |                                  |            |        |          |                                        |                        |       |       |               |            |        |  |
| Cours                                         | e Number  |                    | 1                                |            |        |          |                                        |                        |       |       |               |            |        |  |
|                                               | Keyword   |                    |                                  |            |        |          |                                        |                        |       |       |               |            |        |  |
|                                               | Se        | arch Clear         | + Advanced Search                |            |        |          |                                        |                        |       |       |               |            |        |  |
|                                               |           |                    |                                  |            |        |          |                                        |                        |       |       |               |            |        |  |
|                                               |           |                    |                                  |            |        |          |                                        |                        |       |       |               |            |        |  |
| E                                             |           |                    |                                  |            |        |          |                                        |                        |       |       |               |            |        |  |
|                                               |           |                    |                                  |            |        |          |                                        |                        |       |       |               |            |        |  |
|                                               |           |                    |                                  |            |        |          |                                        |                        |       |       |               |            |        |  |
|                                               |           |                    |                                  |            |        |          |                                        |                        |       |       |               |            |        |  |
| Ell Schedule Deta                             | a -       |                    |                                  |            |        |          | Summary                                |                        |       |       |               |            |        |  |
| ess Schedule for Fall 2024                    |           |                    |                                  |            |        |          | Trie                                   | Details                | Hours | CRN   | Schedule Type | Status     | Action |  |
| Sunday<br>6am                                 | Monday    | Tuesday            | Wednesday                        | Thursday   | Friday | Saturday | * American Government                  | POLS 1101, 33          | 3     | 82105 | Lecture       | Registered | None   |  |
| 7am                                           |           |                    |                                  |            |        |          | ONLINE English Composition II          | ENGL 1102, 12          | 3     | 81123 | Lecture       | Registered | None   |  |
|                                               |           |                    |                                  |            |        |          |                                        |                        |       |       |               |            |        |  |
| Jam                                           |           |                    |                                  |            |        |          |                                        |                        |       |       |               |            |        |  |
| Bam                                           |           |                    |                                  |            |        |          |                                        |                        |       |       |               |            |        |  |
| IQam                                          |           |                    |                                  |            |        |          |                                        |                        |       |       |               |            |        |  |
| 11am                                          |           |                    |                                  |            |        |          |                                        |                        | 12    |       |               |            |        |  |
|                                               |           |                    |                                  |            |        |          | Totar Hours   Registered. 6   Billing: | 01 CEU: 01 Min: 01 Max | 14    |       |               |            |        |  |
|                                               |           |                    |                                  |            |        |          | 0                                      |                        |       |       |               |            |        |  |

## Step 7

#### Your schedule details are below.

| )                                                                                                    |                               |               |       |       |               |            |                                    |   |
|----------------------------------------------------------------------------------------------------|-------------------------------|---------------|-------|-------|---------------|------------|------------------------------------|---|
| Student • Registration • Select a Term • Register for Classes                                                                                                    | 0                             |               |       |       |               |            |                                    |   |
| Denistar for Classes                                                                                                    |                               |               |       |       |               | New Search | Student                            | _ |
| Register for classes                                                                                                    |                               |               |       |       |               |            | <ul> <li>Representation</li> </ul> |   |
| Enter CRNs Plans Schedule and Options                                                                                                    |                               |               |       |       |               |            |                                    |   |
| Enter Your Search Criteria                                                                                                    |                               |               |       |       |               |            |                                    |   |
| Term: Fall 2024                                                                                                    |                               |               |       |       |               |            |                                    |   |
| Subject                                                                                                    |                               |               |       |       |               |            |                                    |   |
| Course Number                                                                                                    |                               |               |       |       |               |            |                                    |   |
| Keyword                                                                                                    |                               |               |       |       |               |            |                                    |   |
|                                                                                                    |                               |               |       |       |               |            |                                    |   |
| Search Clear + Advanced Search                                                                                                    |                               |               |       |       |               |            |                                    |   |
|                                                                                                    |                               |               |       |       |               |            |                                    |   |
| 2                                                                                                    |                               |               |       |       |               |            |                                    |   |
|                                                                                                    |                               |               |       |       |               |            |                                    |   |
|                                                                                                    |                               |               |       |       |               |            |                                    |   |
|                                                                                                    |                               |               |       | _     |               |            |                                    |   |
| T Schedule                                                                                                    | 🗂 Summary                     |               |       |       |               |            |                                    |   |
| lass Schedule for Fall 2024                                                                                                    | Title                         | Details       | Hours | CRN   | Schedule Type | Status     | Action                             |   |
| American Government   Political Science 1101 Section 33   Class Begin: 68/14/2024   Class End: 12/10/2024 Repotent                                                                                                    | American Government           | POLS 1101, 33 | 3     | 82105 | Lecture       | Registered | None                               |   |
| wssage: "Registered"   Hours: 3   Level: Undergraduate Sementer   Campus: Macon Campus   Schedule Type: Lecture   Urade Mode: Normal<br>8/14/2024 - 12/10/2024   S III + III + III + 05 30 PM - 06 45 PM Type: Class Location: None Building: None Room: None | ONLINE English Composition II | ENGL 1102, 12 | 3     | 81123 | Lecture       | Registered | None                               | + |
| structor: <u>Plant, Nemlah</u> (Primary)<br>RN: 82105                                                                                                    |                               |               |       |       |               |            |                                    |   |
|                                                                                                    |                               |               |       |       |               |            |                                    |   |
| ONLINE English Composition II   English 1102 Section 12   Class Begin: 08/14/2024   Class End: 12/10/2024                                                                                                    | 1                             |               |       |       |               |            |                                    |   |
| structor: Travers, Share (Primary)                                                                                                    |                               |               |       |       |               |            |                                    |   |
|                                                                                                    |                               |               |       |       |               |            |                                    |   |
|                                                                                                    |                               |               |       |       |               |            |                                    |   |